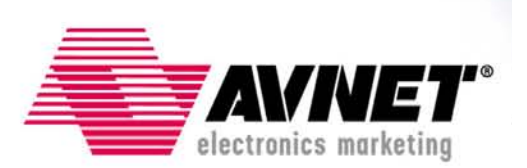

### Using Serial Flash on the Xilinx Spartan-3E Starter Board

Version 8.1 February 23, 2006 Bryan H. Fletcher

## Overview

The Xilinx Spartan-3E FPGA features the ability to configure from standard serial flash over a built-in Serial Peripheral Interface (SPI). Being general-purpose flash, the SPI serial flash can also be used for any other non-volatile storage that the user may need. One such non-volatile purpose is the storage of MicroBlaze processor application code for bootloading.

# Objectives

The Xilinx Spartan-3E Starter Board features an STMicro M25P16 serial flash memory. This reference design demonstrates several aspects of using this serial flash and the Spartan-3E FPGA on the Xilinx Spartan-3E Starter Board, including:

- FPGA configuration over SPI
  - Store bitstream to serial flash
  - Configure FPGA from serial flash
- MicroBlaze test application utilizing the STMicro M25P16
  - Read manufacturer's ID
  - Perform a bulk erase
  - Write to all locations in the flash
  - Read from all locations in the flash
- MicroBlaze interactive user application utilizing the STMicro M25P16 for data program data storage
  - Read from a designated sector
  - Perform a sector erase
  - Write to a sector
- MicroBlaze bootloader application
  - Merge a configuration bitstream and binary MicroBlaze application
  - o Store merged file to serial flash
  - Copy application image from serial flash to external memory
  - Run from external memory

<sup>© 2006</sup> Avnet. All rights reserved. All trademarks and registered trademarks are the property of their respective owners. All specifications are subject to change without notice.

NOTICE OF DISCLAIMER: Avnet is providing this design, code, or information "as is." By providing the design, code, or information as one possible implementation of this feature, application, or standard, Avnet makes no representation that this implementation is free from any claims of infringement. You are responsible for obtaining any rights you may require for your implementation. Avnet expressly disclaims any warranty whatsoever with respect to the adequacy of the implementation, including but not limited to any warranties or representations that this implementation is free from claims of infringement and any implied warranties of merchantability or fitness for a particular purpose.

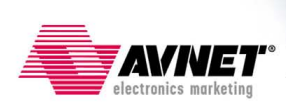

## Experiment Setup

### Software Prerequisites

The recommended software setup for this reference design is:

- Windows2000 or WindowsXP
- Xilinx ISE 8.1i (Foundation or WebPack) with the latest Service Pack<sup>1</sup>
- Xilinx EDK 8.1 with the latest Service Pack<sup>2</sup>
- XAPP445 Design Files, including the XSPI utility<sup>3</sup>

### Hardware Prerequisites

The hardware setup used by this reference design includes:

- Computer with a minimum of 256 MB RAM and 256 MB Virtual Memory<sup>4</sup>
- Xilinx Spartan-3E Starter Board Rev C or D (Tested on Rev C)
- Digilent low-cost Parallel Cable III or Xilinx Parallel Cable IV (PC4) with flyleads (USB not currently supported for XSPI)
- (optional) USB device cable (for on-board Platform USB connection to JTAG chain)
- Serial Cable

### Setup

- Jumper settings:
  - Install J30 jumper in position 3-4, which is M1 (M[2:0] = 101, Boundary Scan Mode). An additional jumper for M2 is needed but do not install it at this time.
  - Install two jumpers on J11, positions 1-2 and 3-4.
  - Install a jumper on J9, positions 2-3 (3.3V)
  - Install jumpers on JP6 and JP7
  - All other jumpers NOT installed
- Cables:
  - Do one of the following, but not both:
    - Plug in the Parallel JTAG Cable to the PC and the JTAG port on the board (J28).
    - Plug in the USB cable between the PC and the USB port (J18) on the board
  - Plug in the serial cable between the PC RS232 port and the DCE RS232 connector (J9) on the board. (The DTE RS232 connector (J10) can also be used for the serial connection but the STDIN/STDOUT setting must be modified in the Software Platform Settings.)

<sup>&</sup>lt;sup>1</sup> ISE 8.1i latest Service Pack is available at <u>www.support.xilinx.com/swupdate</u>

<sup>&</sup>lt;sup>2</sup> EDK 8.1 latest Service Pack is available at <u>www.xilinx.com/ise/embedded/edk\_download.htm</u>

<sup>&</sup>lt;sup>3</sup> Xilinx Application Notes home page: <u>www.xilinx.com/xapp</u>

<sup>&</sup>lt;sup>4</sup> Refer to the ISE 8.1i Release Notes and Installation Guide <u>http://toolbox.xilinx.com/docsan/xilinx8/books/docs/irn/irn.pdf</u>

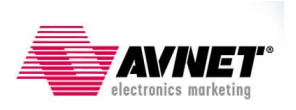

- Files:
  - Unzip the Xil3S500E\_Serial\_Flash\_v81.zip file to a folder of your choosing, making sure there are no spaces in the pathname.
  - The version of XSPI included with this project is dated January 26, 2006. If you would like to update XSPI, unzip XAPP445 design file install\_xspi.zip into the Xil3S500E\_Serial\_Flash\_v81\FLASH\_BURN directory. Run the self-extracting archive spi\_setup.exe in this directory, extracting xspi.exe, the database .xdv file, and the readme file xspi\_man.pdf in this directory. It is assumed that you have read and are familiar with the information contained in XAPP445. The FLASH\_BURN directory contents are shown in Figure 1.

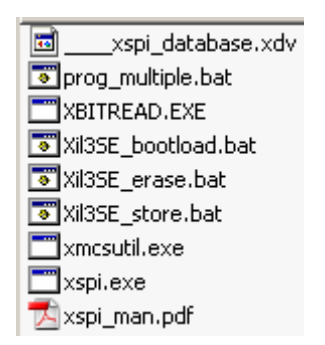

Figure 1 – FLASH\_BURN Directory Contents after Extracting XSPI

- Project:
  - An XPS project is included with this reference design. For details regarding how to build this hardware platform yourself, please refer to Appendix A.

## Experiment 1: Create and test a bitstream

This experiment uses a simple "Hello World" MicroBlaze design that prints to the UART. This experiment will ensure the software, jumpers, and cables are all installed properly. During this experiment, you will create a bitstream for this project and test it by downloading the bitstream directly to the FPGA via JTAG.

- 1. Launch Xilinx Platform Studio (XPS) by selecting Start → Programs → Xilinx Platform Studio 8.1 → Xilinx Platform Studio
- Select File → Open Project. Browse to the Xil3S500E\_Serial\_Flash\_v81 folder, select system.xmp, and click Open.
- 3. Select the *Applications* tab. Select the **hello\_world** project for BRAM initialization by right-clicking on the project and selecting **Mark to Initialize BRAMs**. No other applications should be marked for BRAM initialization. The *Applications* tab should look like Figure 2.

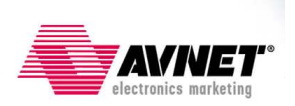

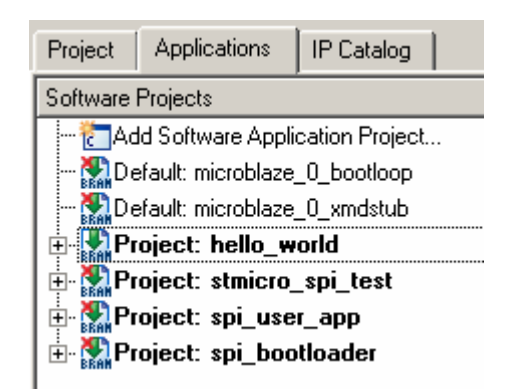

Figure 2 – Project: hello\_world Selected for BRAM Initialization

4. Select **Device Configuration** → **Update Bitstream**. This will generate the MicroBlaze hardware platform, build the Board Support Package (BSP), compile the project, and initialize the bitstream with the application code. The result of this operation is an FPGA bitstream located at:

Xil3S500E\_Serial\_Flash\_v81\implementation\download.bit

- 5. Launch a HyperTerminal connected to the RS232 COM port with the settings 115200 bps, 8 data bits, 1 stop bit, no parity, and no flow control. Alternatively, double-click on the com1\_115200\_8nln.ht file in the project directory to launch HyperTerminal with the appropriate settings.
- 6. Plug power into the Spartan-3E starter board. Turn the Power Switch to the ON position. The POWER LED should light.
- 7. In XPS, select **Device Configuration** → **Download Bitstream** which will download the download.bit file to the Spartan-3E FPGA. When the download is complete, the XC-DONE LED should light, and the HyperTerminal shows Hello World.

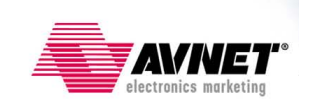

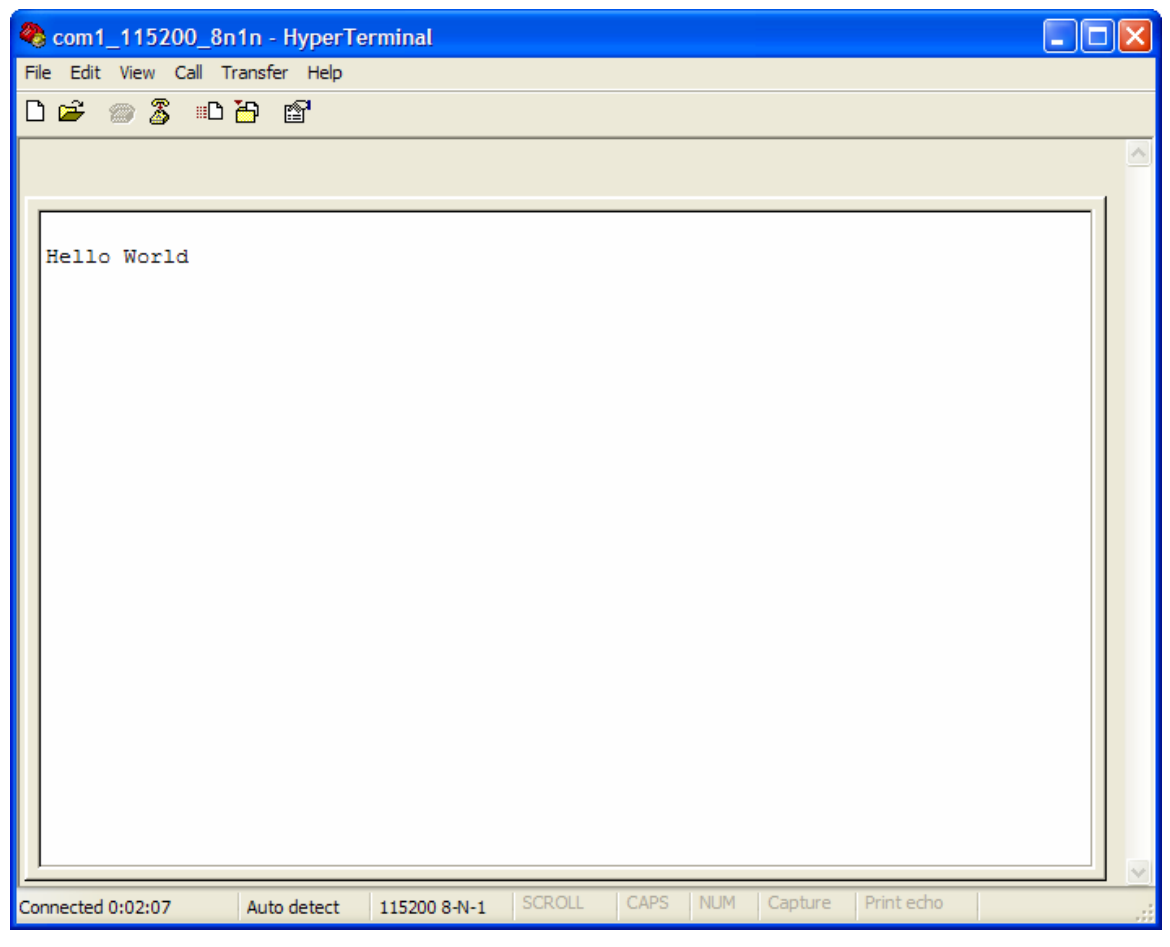

Figure 3 – Hello World Downloaded to FPGA

## **Experiment 2: Configure from serial flash**

This experiment stores the bitstream from Experiment 1 in the serial flash and then configures the Spartan-3E FPGA from that flash.

When using iMPACT for configuration, the Start-Up Clock can be set to either CCLK or JTAG Clock, regardless of whether you are using JTAG or PROM for configuration. iMPACT is smart enough to infer the correct Start-Up clock based on the operation you are trying to perform. However, when using a non-iMPACT configuration method, such as is used for SPI or BPI configuration, you must take care to select CCLK as the Start-Up Clock, or the bitstream configuration will appear to hang at the end of the process.

#### XAPP445 states:

Before converting a Spartan-3E bitstream into a SPI-formatted PROM file, the designer must verify the bitstream was generated with the **bitgen** -g **StartupClk:Cclk** option.

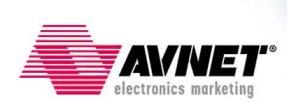

- 1. In the XPS *Project* tab, under **Project Files**, open **Bitgen Options File:** etc\bitgen.ut.
- 2. Verify that the StartUpClk is set to CCLK

Now the project is ready for storing to the serial flash using XSPI.

- 3. Turn Power OFF.
- 4. If plugged in previously, disconnect the USB cable from the board.
- 5. Plug the Parallel Cable into the PC and the SPI connector (J12). If flyleads are used, match the signals as follows:

| FLYLEADS | <b>BOARD J12</b> |
|----------|------------------|
| VREF     | VCC              |
| GND      | GND              |
| TCK      | SCK              |
| TDO      | SDO              |
| TDI      | SDI              |
| TMS      | SEL              |

- 6. Verify the MODE header (J30) is set to Boundary Scan mode (M1 jumper only M[2:0] = 101)
- 7. Turn power ON.

The bitstream must be prepared for SPI programming and then programmed.

8. If not already there, use Windows Explorer and browse to the Xil3S500E\_Serial\_Flash\_v81\FLASH\_BURN directory.

Several files exist in this directory, which are the command-line utilities and scripts required to program the SPI Flash. The SPI programming utility xspi.exe should have previously been unzipped into this directory by the user (see the Experiment Setup section).

Besides xspi.exe, the Xilinx utility **promgen** is also used, but this is available to the script through the PATH settings from the Xilinx installation, so it is not included in the directory.

Typically, these utilities are called through a Command Prompt. To simplify entering the required commands, a few batch files have been created. The xil3SE\_store.bat batch file performs the following procedures:

- Generate a HEX file from the Hello\_World download.bit (located in the project's implementation directory), naming it xil\_3se.hex
- Erase, program, and verify the STMicro serial flash with xil\_3se.hex

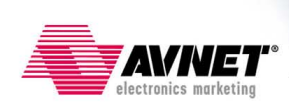

9. Double-click the xil3SE\_store.bat batch file to launch the programming process.

A successful programming sequence shows 0 mismatches in the command window at the end of the operation, as shown in Figure 4.

w C:\WINDOWS\system32\cmd.exe - 🗆 × C:\tutorials\Xilinx\3S500E\_Starter\Xil3S500E\_Serial\_Flash\_v81\FLASH\_BURN>cd . C:\tutorials\Xilinx\3S500E\_Starter\Xil3S500E\_Serial\_Flash\_v81\FLASH\_BURN>echo\_of r Release 8.1.02i - Promgen I.26 Copyright (c) 1995-2005 Xilinx, Inc. All rights reserved. 0x45480 (283776) bytes loaded up from 0x0 Using user-specified prom size of 512K Writing file "xil\_3se.hex". Writing file "xil\_3se.prm". ==> Checking SPI database [\_\_\_\_xspi\_database.xdv] - version [ 001 . 07 < 2006 January 25 > ]: OK xspi(tm) Version 1.22 Copyright (c) 2003-2005 Xilinx, Inc. All rights reserved. Xilinx SPI Programming Utility exe | | ee l NOTICE: XSPI SOFTWARE FOR XILINX PROTOTYPE DEVELOPMENT USE ONLY жж ×× SOFTWARE PROVIDED "AS IS". ALL WARRANTIES, EXPRESS OR IMPLIED, ARE HEREBY DISCLAIMED. SOFTWARE NOT AUTHORIZED FOR USE IN PRODUCTION ENVIRONMENTS OR FOR USE IN OR WITH LIFE-SUPPORT OR MISSION-CRITICAL APPLIANCES, SYSTEMS, OR DEVICES. This software is for use with SPI devices listed in the XSPI device database; results when used with SPI devices from other manufacturers are unknown. Please contact Xilinx support for help with technical questions: ж× ×× . \*\* exe 🕴 http://www.xilinx.com/support/services/contact\_info.htm ж× //\*\* ===[ Program notice/license accepted via -accept\_notice command option ]=== Start : Thu Feb 23 13:40:58 2006 Device ID code(s) check ====> [ OK ] -=> Operation: Erase => Operation: Program and Verify using file [xil\_3se.hex] Programmed [283776] of [283776] bytes (w/ polling) Verified [283776] of [283776] bytes (0 errors) --> Total byte mismatches [0] (see [verify.txt]) Finish : Thu Feb 23 13:41:44 2006 Elapsed clock time (00:00:46) = 46 seconds 1 file(s) copied. Press any key to continue . . .

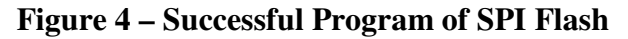

10. Press any key to close the command window.

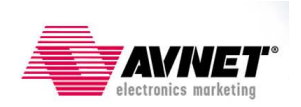

- 11. Turn power OFF.
- 12. Unplug the Parallel Cable from J12 (required for proper SPI access by the FPGA).
- 13. Add a jumper to M2 (J30.5-6), setting the MODE to SPI Configuration Mode (M[2:0] = 0:0:1).

Note that the Vendor Select pins for the FPGA are strapped by default on the Xilinx Spartan-3E Starter board to the proper value for the STMicro M25P16 flash, which is VS[2:0] = 1:1:1.

- 14. If previously closed, re-open the HyperTerminal (com1\_115200\_8n1n.ht)
- 15. Turn power on. DONE should light indicating the FPGA is configured.

You should see the same application that we saw previously in Experiment 1, but now the bitstream is stored and configured from low-cost, SPI Flash!

16. Turn power OFF.

## **Experiment 3: Exercise serial flash from MicroBlaze**

A sample application to test the serial flash is included. This application uses the same driver code that is used in Experiment 4's user application. The results are shown in HyperTerminal. The test application does the following:

- Read the manufacturer's ID
- Perform a bulk erase
- Write to all locations in the flash
- Read from all locations in the flash

\*NOTE: Because of the jumper placement on J11 (1-2 and 3-4), the serial flash select signal (ROM\_CS) is tied to both CSO\_B (U3) and SEL (R12). This jumper placement is necessary to allow either the programming cable (using the SEL signal) or the FPGA (using the CSO\_B signal) to access the serial flash. However, SEL is an unused pin in the MicroBlaze design. The default for unused pins in ISE is to pull them down (see bitgen defaults), which causes a conflict with the SPI controller. Therefore, the following statement was previously added to the bitgen.ut file to prevent SEL from interfering with the serial flash operation:

#### -g UnusedPin:Pullnone

1. In XPS, mark the **stmicro\_spi\_test** for BRAM initialization and unmark all others, as shown in Figure 5.

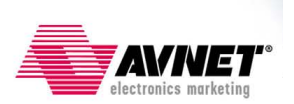

| Project                       | Applications       | IP Catalog     |  |
|-------------------------------|--------------------|----------------|--|
| Software                      | Projects           |                |  |
| - Carl                        | ld Software Appli  | cation Project |  |
| 🛛 🔤 🎆 De                      | alt: microblaze    | _0_bootloop    |  |
| 📔 🔤 🎆 De                      | efault: microblaze | _0_xmdstub     |  |
| 🗄 🎇 Project: hello_world      |                    |                |  |
| 🗄 🌄 Project: stmicro_spi_test |                    |                |  |
| 🖶 🎇 Project: spi_user_app     |                    |                |  |
| 🗄 🎇 Project: spi_bootloader   |                    |                |  |
| 1                             |                    |                |  |

Figure 5 – Project: stmicro\_spi\_test Marked for BRAM Initialization

- 2. Take a moment to browse the code to become familiar with what the application is doing.
- 3. Select **Device Configuration** → **Update Bitstream** to compile this project and create a new download.bit bitstream with this application.

Before downloading, a few changes are made to the board.

- 4. Return the J30 jumpers to Boundary Scan Mode (M1 only installed).
- 5. Do one of the following:
  - a. Plug the Parallel Cable to the JTAG connector (J28).
  - b. Unplug the Parallel Cable from the back of the computer and plug in the USB cable.
- 6. Turn power ON.
- 7. If previously closed, re-open the HyperTerminal (com1\_115200\_8n1n.ht)
- 8. Download the bitstream to the board.

The complete test takes less than one minute to run. Results are shown in Figure 6.

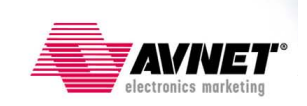

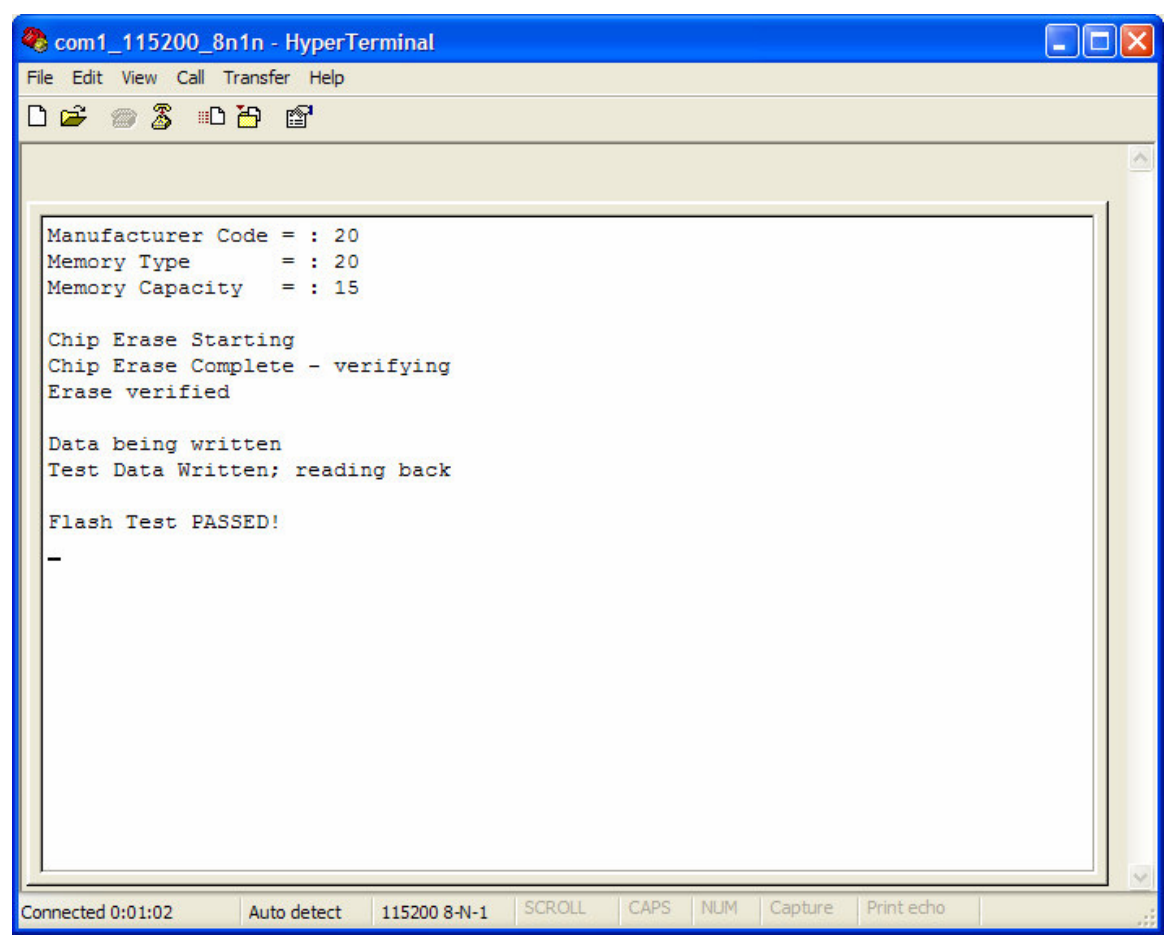

Figure 6 – Serial Flash Test Results

9. Turn power OFF.

## **Experiment 4: Bootload MicroBlaze from serial flash**

This experiment shows how a MicroBlaze application is stored in serial flash device and then bootloaded after configuration. The process to be completed in this experiment is:

- Configure the FPGA from serial flash with a bitstream containing a MicroBlaze hardware platform and BRAM contents initialized with a bootloader application.
- The bootloader accesses a pre-determined location in the serial flash and copies a stored user application from flash to DDR.
- The bootloader application then jumps to the user application in DDR and begins running.

The user application does the following:

- Reads and displays a 16-character location in serial flash and displays the user string.
- Prompts the user to enter a new string

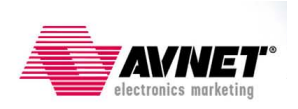

- Accepts a new 16-character string from the UART
- Stores the string in serial flash
- Instructs you to reconfigure to show that your new string was stored in flash

This experiment uses the serial flash for three separate functions: FPGA configuration, MicroBlaze application bootloading, and user data storage.

- 1. Take a moment to browse through the code for the two applications that are used during this experiment:
  - **Project: spi\_user\_app**. A binary version of this application will be stored in serial flash and later bootloaded.
  - **Project: spi\_bootloader**. This application is stored in BRAM and launches immediately after the MicroBlaze is configured.
- 2. In XPS, mark the **Project: spi\_bootloader** for BRAM Initialization and unmark all others.

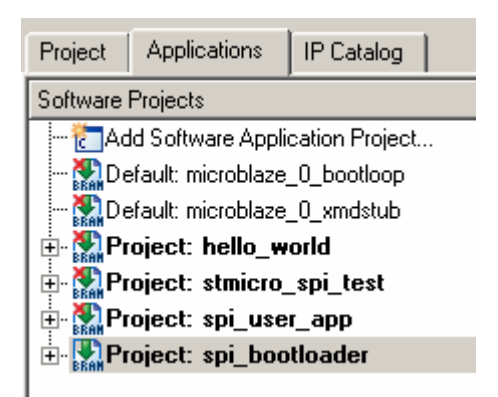

#### Figure 7 – SPI Bootloader Marked for BRAM Initialization

3. Right-click on **Project: spi\_user\_app** and select **Set Compiler Options...** Note that Program Start Address is set to 0x2200000 which is the base address of the DDR memory. Click **Cancel** to close this window.

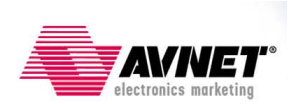

| 📀 Set Compiler Options                                                        | × |
|-------------------------------------------------------------------------------|---|
| Compiler Tools: mb-gcc                                                        |   |
| Environment Debug and Optimization Paths Advanced                             |   |
| Application Mode     Executable C XmdStub xmdstub_peripheral: debug_module    |   |
| Output ELF file<br>3S500E_Serial_Flash_v81\spi_user_app\executable.elf Browse |   |
| Linker Script  Use Custom Linker Script  Browse  Browse                       |   |
| Program Start Address 0x22000000                                              |   |
| Heap Size                                                                     |   |
|                                                                               |   |
| OK Cancel                                                                     |   |

Figure 8 – spi\_user\_app Compiler Options

4. Right-click on **Project: spi\_user\_app** and select **Build Project**. This creates the ELF file: xil3s500E\_Serial\_Flash\_v81\spi\_user\_app\executable.elf

This application must be converted from ELF to binary format for use with the programming utilities.

5. Open a cygwin shell window by selecting Project  $\rightarrow$  Launch EDK Shell...

A script is provided for ease of use. The script uses the mb-objcopy utility to convert spi\_user\_app\executable.elf to FLASH\_BURN\spi\_user\_app.b. Options are included to exclude several initialization vectors that will be included as part of the bootloader. The syntax format to perform this on the command line of the shell window is:

mb-objcopy -0 binary <options> <ELF file input> <binary file to output>

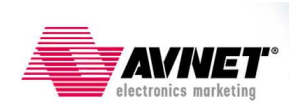

6. In the shell window, type the following: ./make\_bin.sh <enter>

| 🔤 /cygdrive/c/tutorials/Xilinx/35500E_Starter/Xil35500E_Serial_Flash_v81                                                                                                    |      |
|----------------------------------------------------------------------------------------------------|------|
| EDK Shell<br>Xilinx EDK 8.1.01 Build EDK_I.19.5<br>Copyright (c) 1995-2006 Xilinx, Inc. All rights reserved.                                                                           |      |
| Analyzing Cygwin versions<br>Xilinx EDK detected Cygwin installation v1.5.11(0.116/4/2) on your machine.<br>This Cygwin (c:\\EDK71\\cygwin\\bin) will be used to run Xilinx EDK tools. |      |
| 024974@USSDG01NB024974 /cygdrive/c/tutorials/Xilinx/3S500E_Starter/Xil3S500E<br>ial_Flash_v81<br>\$ ./make_bin.sh<br>************************************                              | _Ser |
| **************************************                                                                                                    |      |
| 0249740USSDG01NB024974 /cygdrive/c/tutorials/Xilinx/3S500E_Starter/Xil3S500E<br>ial_Flash_v81<br>5                                                                                     | _Ser |

Figure 9 – Creating Binary of the SPI User Application

7. Type '**exit**' to close the command shell.

The file spi\_user\_app.b should be approximately 7 KB. If the options to exclude the initialization vectors are not included, this file will be over 500 MB, and the rest of this experiment will fail.

8. Browse to the FLASH\_BURN directory. Make sure that spi\_user\_app.b is 7KB in size.

Now the bitstream with the hardware platform and bootloader application is created.

9. Select Tools → Update Bitstream to compile the spi\_bootloader project and create a new implementation/download.bit bitstream with the bootloader application initialized into BRAM.

Similar to Experiment 2, command-line utilities are used to program this information into the serial flash. The bitstream as well as the **spi\_user\_app** application binary must be stored in the flash.

10. Browse to the Xil3S500E\_Serial\_Flash\_v81\FLASH\_BURN directory

The top-level script used in this experiment is called Xil3SE\_bootload.bat. This script first creates an MCS image for download.bit. Then, it calls another script, prog\_multiple.bat, which is called with four variables: the bitstream, the user

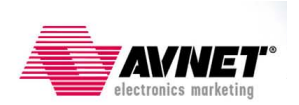

application binary file, the address where to put the user application in the SPI flash, and the type of flash.

11. In Explorer, right-click on Xil3SE\_bootload.bat and select Edit.

Note that the **spi\_user\_app** will be stored at address 0x60000 in the serial flash. This is the beginning of Sector #6, which matches the location from which the bootloader application will read (see BOOT\_SECTOR constant in the spi\_bootloader project's bootload.c file).

12. Close the script.

The prog\_multiple.bat does the following:

- Converts the user application binary to the MCS format
- Combines the bitstream MCS and the user application MCS into a single MCS.
- Erase, program, and verify the flash
- 13. Unplug the USB from the board.
- 14. Plug the Parallel Cable into the PC and the SPI port (J12).
- 15. Make sure the MODE (J32) jumpers are in Boundary Scan Mode (M1 installed).
- 16. Turn power ON.
- 17. Double-click the Xil3SE\_bootload.bat script. The files are programmed into the flash. In the command window, make sure that the total byte mismatches are 0:

#### --> Total byte mismatches [0] (see [verify.txt])

- 18. Press any key to close the command window.
- 19. Turn off power to the board.
- 20. Remove the parallel cable.
- 21. If closed, launch HyperTerminal (com1\_115200\_8n1n.ht).
- 22. Change the MODE (J32) to SPI (M1 and M2 installed, M0 uninstalled).
- 23. Turn board power on. The DONE light should go on, and you will see HyperTerminal display as shown in Figure 10.

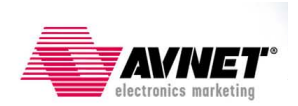

| 🗞 com1_115200_8n1n - HyperTerminal                                            |          |
|-------------------------------------------------------------------------------|----------|
| File Edit View Call Transfer Help                                             |          |
|                                                                               |          |
|                                                                               | <u>^</u> |
|                                                                               | 1        |
|                                                                               |          |
| BootingDone!                                                                  |          |
| SPI User Application                                                          |          |
| User String stored in flash =                                                 |          |
| Enter 18-byte string to be stored in flash                                    |          |
|                                                                               |          |
|                                                                               |          |
|                                                                               |          |
|                                                                               |          |
|                                                                               |          |
|                                                                               |          |
|                                                                               |          |
|                                                                               |          |
|                                                                               |          |
|                                                                               |          |
|                                                                               |          |
|                                                                               |          |
| <u> </u>                                                                      | v        |
| Connected 0:00:07 Auto detect 115200 8-N-1 SCROLL CAPS NUM Capture Print echo | .:       |

Figure 10 - Configured and Bootloaded from SPI Flash

24. Enter exactly 16 characters. For example, "0123456789abcdef" is exactly 16 characters. The data is then written in the SPI flash.

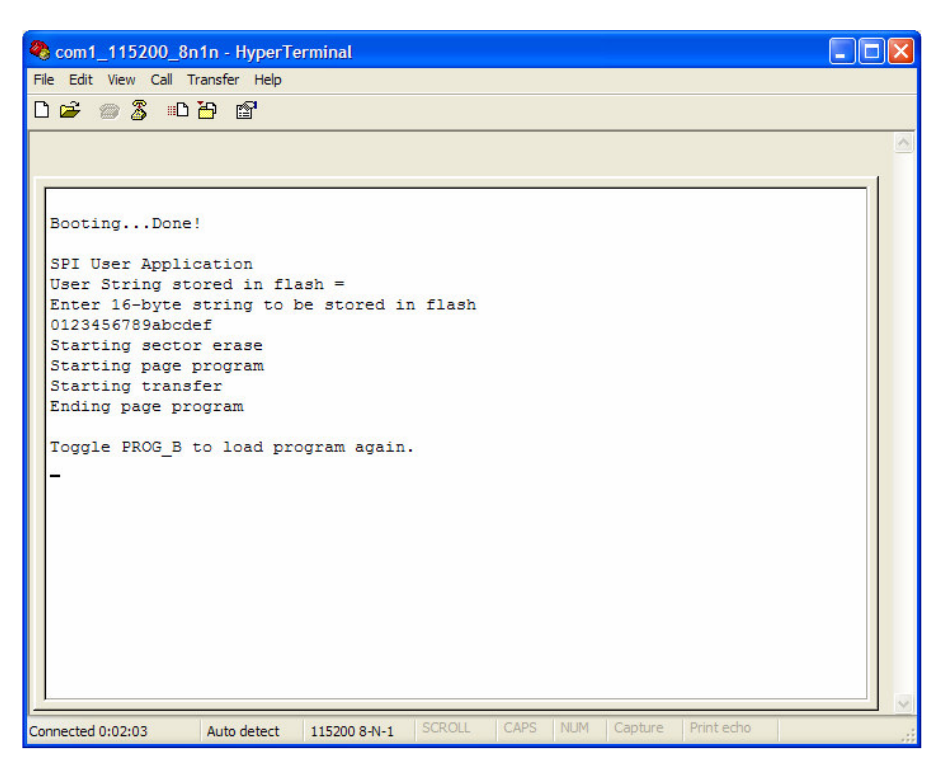

Figure 11 – Initial User String Written to Flash

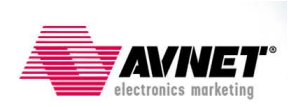

25. Press the PROGRAM button. The FPGA will again configure from SPI flash. This time, however, the user application finds the string previously typed (see Figure 12).

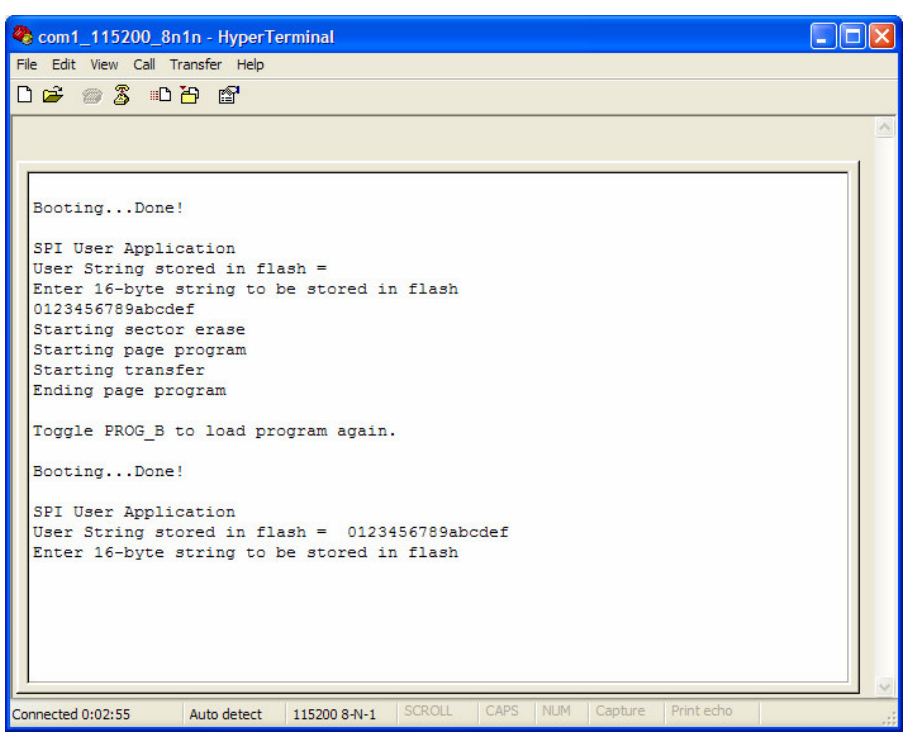

Figure 12 – User String Retrieved from SPI Flash

26. Turn the board power off.

### **Revision History**

| Date     | Version | Revision         |
|----------|---------|------------------|
| 02/23/06 | 8.1     | Initial release. |

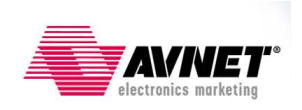

## Appendix A: Building the Hardware Platform

This appendix details how to build the MicroBlaze hardware platform used in this example.

- 1. Launch XPS.
- 2. Select Base System Builder wizard. Click OK.

| ۶ | ilinx Platform Studio                             |   |
|---|---------------------------------------------------|---|
| Г | reate new or open existing project                | l |
|   | Base System Builder wizard (recommended)          |   |
|   | Blank XPS project                                 |   |
|   | C Open a recent project                           |   |
|   | Browse for More Projects                          | l |
| В | wse installed EDK examples (projects) <u>here</u> |   |
|   | OK Cancel                                         |   |

Figure 13 – Entering Base System Builder

3. Browse to an acceptable location to build this project. Since the XBD file for this board is included in the default EDK installation, there is no need to provide a User Repository. Click **OK**.

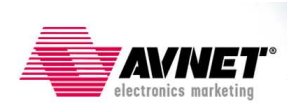

| 📀 Create New XPS Project using BSB Wizard                 | × |
|-----------------------------------------------------------|---|
| New project                                               | 1 |
| Project file                                              |   |
| 500E_Starter/Xil3S500E_Serial_Flash_v81/system.xmp Browse |   |
| Advanced options (optional)                               | ] |
| Browse                                                    |   |
| OK Cancel                                                 |   |

Figure 14 – BSB Project Name

4. Select the option to create a new design. Click Next >.

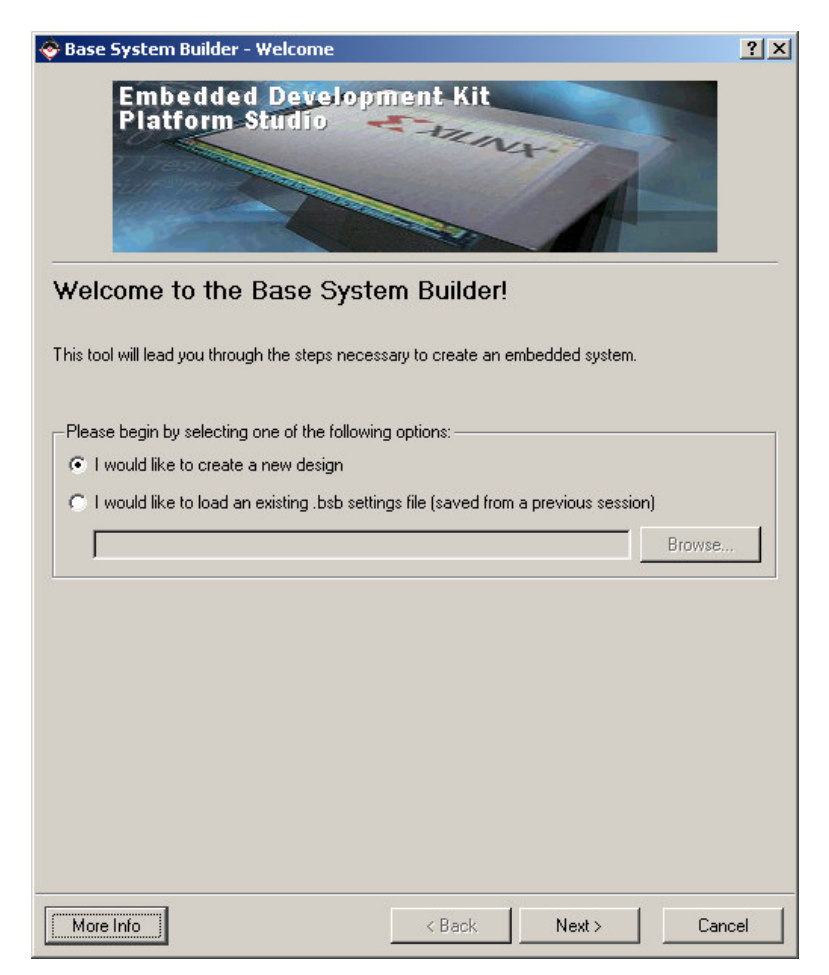

Figure 15 – Creating a New Design

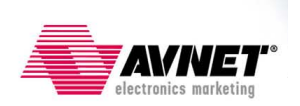

5. Select the Xilinx Spartan-3E Starter Board, either Rev C or D (depending on which board you have – this project is built based on Rev C). Click Next >.

| ase System Builder - Select Board                                                                                                    | 🔶 Bas                 |
|----------------------------------------------------------------------------------------------------|-----------------------|
| act a target development board:                                                                                                    | Selec                 |
|                                                                                                    | <b>C</b> -1           |
| elect board                                                                                                    |                       |
|                                                                                                    | Boi                   |
| eard vendel. Jointh                                                                                                    | - Doc                 |
|                                                                                                    | Doc                   |
|                                                                                                    | Boa                   |
| rote, visit the vendor website for additional board support materials.                                                                                                    |                       |
|                                                                                                    | ver                   |
| ownload Third Party Board Definition Files                                                                                                    | Dou                   |
| I would like to create a system for a custom board                                                                                                    | <u> </u>              |
| oard description                                                                                                    | Boa                   |
| Spartan-3E Starter Kit Board utilizes Xilinx Spartan-3E XC3S500E-4FG320 device. The board<br>includes 2 RS232 serial ports, 4 DIP switches, 4 push buttons, 8 LEDs, VGA port, character<br>LCD display, PS/2 port, push button rotary encoder, SPI analog to digital converter, SPI digital<br>to analog converter, 10/100 Ethernet port, 2MB SPI flash, 16 MB of parallel NOR flash and 32<br>MB DDR SDRAM. Push button South(RESET) is used as system reset. | Sp<br>ind<br>LC<br>MI |
|                                                                                                    |                       |
|                                                                                                    |                       |
|                                                                                                    |                       |
|                                                                                                    |                       |
|                                                                                                    |                       |
| fore Info < Back Next > Cancel                                                                                                    | Мо                    |

#### **Figure 16 – Target Development Board**

6. Since this is a MicroBlaze design, no changes need to be made to the *Select Processor* screen. Click **Next>**.

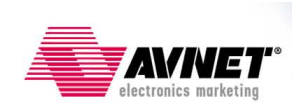

| spartan3e       XC33500e       FG320       4         elect the processor you would like to use in this design:         Processors         Image: PowerPC         Not supported by this device         Image: Processor description    The MicroBlaze(TM) 32-bit soft processor is a RISC-based engine with a 32 register by 32 bit LUT RAM-based Register File, with separate instructions for data and memory access. It supports both on-chip peripheral memory. All peripherals are implemented on the FPGA fabric and operate off the on-chip peripheral bus (OPB).                                                                                                    | Architecture:                                                                             | Device:                                                                                                   | Package:                                                                                                    | Speed grad                                                                               | de:                              |
|----------------------------------------------------------------------------------------------------|-------------------------------------------------------------------------------------------|----------------------------------------------------------------------------------------------------|----------------------------------------------------------------------------------------------------|------------------------------------------------------------------------------------------|----------------------------------|
| elect the processor you would like to use in this design:<br>Processors<br>PowerPC<br>Not supported<br>by this device<br>Processor description<br>The MicroBlaze[TM] 32-bit soft processor is a RISC-based engine with a 32 register by 32 bit<br>LUT RAM-based Register File, with separate instructions for data and memory access. It<br>supports both on-chip BlockRAM and/or external memory. All peripherals are implemented on<br>the FPGA fabric and operate off the on-chip peripheral bus (OPB).                                                                                                    | spartan3e                                                                                 | XC3S500e                                                                                                  | ▼ FG320                                                                                                    | -4                                                                                       | <b>*</b>                         |
| PowerPC<br>by this device           OPB         OPB <t< td=""><td>elect the process<br/>Processors</td><td>or you would like to u</td><td>use in this design:</td><td></td><td></td></t<> | elect the process<br>Processors                                                           | or you would like to u                                                                                    | use in this design:                                                                                          |                                                                                          |                                  |
| Processor description<br>The MicroBlaze(TM) 32-bit soft processor is a RISC-based engine with a 32 register by 32 bit<br>LUT RAM-based Register File, with separate instructions for data and memory access. It<br>supports both on-chip BlockRAM and/or external memory. All peripherals are implemented on<br>the FPGA fabric and operate off the on-chip peripheral bus (OPB).                                                                                                    | MicroBlaze PowerPC Not suppor<br>by this devi                                             | ted<br>Cepo<br>Arbiter<br>W100 E-Net                                                                      |                                                                                                    |                                                                                          |                                  |
|                                                                                                    | Processor descrip<br>The MicroBlaze<br>LUT RAM-base<br>supports both o<br>the FPGA fabric | ption<br>e(TM) 32-bit soft proc<br>ed Register File, with<br>on-chip BlockRAM ar<br>c and operate off the | essor is a RISC-based e<br>separate instructions for<br>nd/or external memory. /<br>on-chip peripheral bus ( | ngine with a 32 register<br>data and memory acces<br>All peripherals are implen<br>OPB). | by 32 bit<br>ss. It<br>nented on |
|                                                                                                    |                                                                                           |                                                                                                    |                                                                                                    |                                                                                          |                                  |

Figure 17 – MicroBlaze Processor Selected

7. Change the *Local Memory* setting to 16 KB. All other settings' defaults are appropriate. Click **Next>**.

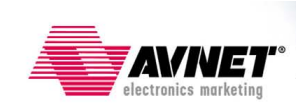

| Base System Builder - Configure MicroBlaze      MicroBlaze      System wide settings      Reference clock frequency:      Processor-Bus clock frequency:      50.00      MHz      Beset polarity:      Active High                                   | ?×  |
|----------------------------------------------------------------------------------------------------|-----|
| Processor configuration<br>Debug I/F<br>© On-chip H/W debug module<br>C XMD with S/W debug stub<br>No debug<br>Local memory<br>Data and Instruction:<br>(Use BRAM)<br>IGKE<br>Cache setup<br>© No Cache<br>© Enable OPB cache<br>© Enable cache link |     |
| Enable floating point unit (FPU)                                                                                                    |     |
| More Info < Back Next > Can                                                                                                    | cel |

**Figure 18 – Configure MicroBlaze** 

Note that the following screens may not appear the same on your machine, depending on your screen resolution setting.

8. Change the *Baudrate* setting for both RS232 peripherals to 115200. Only one RS232 peripheral is required, but this project was built with both. Click **Next>**.

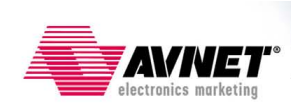

| 📀 Base System Builder - Configure IO Interfaces                        | <u>? ×</u> |
|------------------------------------------------------------------------|------------|
| The following external memory and IO devices were found on your board: |            |
| Xilinx Spartan-3E Starter Board Revision C                             |            |
| Please select the IO devices which you would like to use:              |            |
| -10 devices                                                            |            |
| - ▼ RS232_DCE                                                          |            |
| Peripheral: OPB UARTLITE                                               | Data Sheet |
| Baudrate (bits<br>per seconds): 115200                                 |            |
| Data bits: 8                                                           |            |
| Parity: NONE                                                           |            |
| Use interrupt                                                          |            |
| RS232_DTE                                                              | Data Sheet |
| Peripheral: OPB UARTLITE                                               |            |
| Baudrate (bits<br>per seconds):                                        |            |
| Data bits: 8                                                           |            |
| Parity: NONE 💌                                                         |            |
| Use interrupt                                                          |            |
|                                                                        |            |
|                                                                        |            |
|                                                                        |            |
| More Info < Back Nex                                                   | t > Cancel |

**Figure 19 – Configure UARTs** 

9. Deselect the LEDs\_8Bit, DIP\_Switches\_4Bit, Buttons\_4Bit, and Flash\_16Mx8. Deselecting the LEDs, DIPs, and Buttons is done simply to make the project simpler. Deselecting the flash is a requirement since the parallel flash and serial flash physically share a pin. They cannot be connected through this wizard, although it is possible to do it with user logic. Click **Next>**.

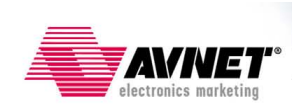

| Base System Builder - Configure Additional IO Interfaces                                                             |       | <u>? ×</u> |
|----------------------------------------------------------------------------------------------------|-------|------------|
| The following external memory and 10 devices were found on your board:<br>Xilinx Spartan-3E Starter Board Revision C | :     |            |
| Please select the IO devices which you would like to use:<br>IO devices                                              |       |            |
| LEDs_8Bit                                                                                                    | Da    | ata Sheet  |
| DIP_Switches_4Bit                                                                                                    | Da    | ata Sheet  |
| Buttons_4Bit                                                                                                    | Da    | ita Sheet  |
| FLASH_16Mx8                                                                                                    | De    | ata Sheet  |
|                                                                                                    |       |            |
| More Info < Back No                                                                                                  | ext > | Cancel     |

**Figure 20 – Deselecting Peripherals** 

10. Check the box for *SPI\_FLASH*. Deselect the *Ethernet\_MAC* (for project simplification only). Click Next>.

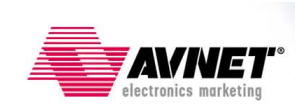

| The following external memory and IO devices were found on your board:<br>Xilinx Spartan-3E Starter Board Revision C<br>Please select the IO devices which you would like to use:<br>IO devices<br>IO devices       Data Sheet         Peripherat:       OPB SPI         I include receive and transmit FIFOs       Data Sheet         IV use interrupt       Data Sheet         Note       Note | 📀 Base System Builder - Configure Additional IO Interfaces                                                                                                    | <u>? ×</u>         |
|----------------------------------------------------------------------------------------------------|----------------------------------------------------------------------------------------------------|--------------------|
| SPI_FLASH   Peripheral:   OPB SPI   Include receive and transmit FIFOs   Use interrupt     Data Sheet   Note     Data Sheet     Note     Data Sheet     Note                                                                                                    | The following external memory and IO devices were found on your board:<br>Xilinx Spartan-3E Starter Board Revision C<br>Please select the IO devices which you would like to use:<br>10 devices |                    |
| Use interrupt Use interrupt DDR_SDRAM_16Mx16 Data Sheet Note  Ethernet_MAC Data Sheet Note                                                                                                    | Include receive and transmit FIFOs                                                                                                    | Data Sheet         |
| Ethernet_MAC Data Sheet Note                                                                                                    | Use interrupt DDR_SDRAM_16Mx16 Peripheral: OPB DDR                                                                                                    | Data Sheet<br>Note |
|                                                                                                    | Ethernet_MAC                                                                                                    | Data Sheet<br>Note |
|                                                                                                    |                                                                                                    |                    |

Figure 21 – Select SPI\_FLASH and DDR\_SDRAM

11. Click **Next>** since no additional peripherals are added.

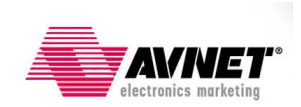

| Base Syster                         | n Builder - Add Internal Pe                                               | ripherals                              |                      | <u>? ×</u>     |
|-------------------------------------|---------------------------------------------------------------------------|----------------------------------------|----------------------|----------------|
| Add other periph<br>"Add Peripheral | nerals that do not interact with o<br>" button to select from the list of | ff-chip component<br>available periphe | ts. Use the<br>rals. |                |
| If you do not wi:                   | sh to add any non-10 peripherals                                          | s, click the "Next"                    | button.              |                |
|                                     |                                                                           |                                        |                      | Add Peripheral |
| -Peripherals—                       |                                                                           |                                        |                      |                |
|                                     |                                                                           |                                        |                      |                |
|                                     |                                                                           |                                        |                      |                |
|                                     |                                                                           |                                        |                      |                |
|                                     |                                                                           |                                        |                      |                |
|                                     |                                                                           |                                        |                      |                |
|                                     |                                                                           |                                        |                      |                |
|                                     |                                                                           |                                        |                      |                |
|                                     |                                                                           |                                        |                      |                |
|                                     |                                                                           |                                        |                      |                |
|                                     |                                                                           |                                        |                      |                |
|                                     |                                                                           |                                        |                      |                |
|                                     |                                                                           |                                        |                      |                |
|                                     |                                                                           |                                        |                      |                |
|                                     |                                                                           |                                        |                      |                |
|                                     |                                                                           |                                        |                      |                |
|                                     |                                                                           |                                        |                      |                |
|                                     |                                                                           |                                        |                      |                |
|                                     |                                                                           |                                        |                      |                |
| More Info                           |                                                                           | < Back                                 | Next >               | Cancel         |

Figure 22 – No Internal Peripherals Added

12. Set STDIN/STDOUT to the RS232 peripheral that you would like to use. Click **Next>**.

Note that the project was built with the Memory and Peripheral Tests included. These applications still reside in the project directory, but they have been deleted from the *Applications* tab for project simplification purposes.

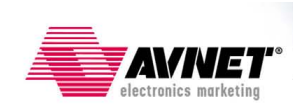

| 📀 Base System Builder - Software Setup 🔹 🤶                                                                               |
|----------------------------------------------------------------------------------------------------|
| Devices to use as standard input and standard output                                                                     |
| STDIN: RS232_DCE                                                                                                    |
| STDOUT: RS232_DCE                                                                                                    |
| Courses and the time as leasting                                                                                         |
|                                                                                                    |
| Select the sample C application that you would like to have generated. Each application will<br>include a linker script. |
|                                                                                                    |
| J♥ Memory test                                                                                                    |
| Illustrate system aliveness and perform a basic read/write test to each memory in your system                            |
| Perinheral selftest                                                                                                    |
|                                                                                                    |
| Perform a simple self-test for each peripheral in your system.                                                           |
|                                                                                                    |
|                                                                                                    |
|                                                                                                    |
|                                                                                                    |
|                                                                                                    |
|                                                                                                    |
|                                                                                                    |
|                                                                                                    |
|                                                                                                    |
|                                                                                                    |
| More Info < Back Next > Cancel                                                                                           |

Figure 23 – Set STDIN/OUT and Applications

13. Click Next>.

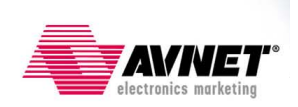

| 🔶 Base Systen                      | n Builder - Configure Mem                       | ory Test Applicat      | ion                  | <u>?</u> ×      |
|------------------------------------|-------------------------------------------------|------------------------|----------------------|-----------------|
| The simple Mem<br>to your memory o | ory Test application will illustrat<br>Jevices. | e system aliveness a   | ind perform a basic  | read/write test |
| -MemoryTest-                       |                                                 |                        |                      |                 |
| Select the me                      | mory devices which will be use                  | d to hold the followin | ng program sections  | :               |
| Instruction:                       | ilmb_cntlr                                      |                        |                      |                 |
| Data:                              | dlmb_cntlr                                      |                        | •                    |                 |
| Stack/Heap:                        | dlmb_cntlr                                      |                        | •                    |                 |
|                                    |                                                 |                        |                      |                 |
|                                    |                                                 |                        |                      |                 |
|                                    |                                                 |                        |                      |                 |
|                                    |                                                 |                        |                      |                 |
| If you have pl                     | aced the Instruction or Data se                 | ction of this program  | in an external mem   | ory, you must   |
| use a debugg                       | er, bootloader, or ACE file to ini              | tialize memory before  | e you can run this p | rogram!         |
|                                    |                                                 |                        |                      |                 |
|                                    |                                                 |                        |                      |                 |
|                                    |                                                 |                        |                      |                 |
|                                    |                                                 |                        |                      |                 |
|                                    |                                                 |                        |                      |                 |
|                                    |                                                 |                        |                      |                 |
|                                    |                                                 |                        |                      |                 |
|                                    |                                                 |                        |                      |                 |
|                                    |                                                 |                        |                      |                 |
| More Info                          |                                                 | < Back                 | Next >               | Cancel          |

Figure 24 – Configure Memory Test

14. Click Next>.

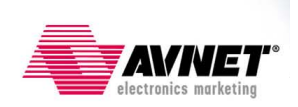

| 📀 Base System                           | n Builder - Configure Perip                                                                               | heral Test Applic               | cation                                  | ? X                 |
|-----------------------------------------|----------------------------------------------------------------------------------------------------|---------------------------------|-----------------------------------------|---------------------|
| The Peripheral S<br>a selftest function | elftest application includes a sin<br>n exists in the driver the periph                                   | imple self test for ea<br>eral) | ach periperhal in ye                    | our system (if such |
| -PeripheralTes                          |                                                                                                    |                                 |                                         |                     |
| Select the me                           | mory devices which will be use                                                                            | d to hold the follow            | ing program sectio                      | ins:                |
| Instruction:                            | DDR_SDRAM_16Mx16                                                                                          |                                 |                                         | 3                   |
| Data:                                   | DDR_SDRAM_16Mx16                                                                                          |                                 | -                                       | - E                 |
| Stack/Heap:                             | DDR_SDRAM_16Mx16                                                                                          |                                 |                                         | 3                   |
| -WARNING-                               |                                                                                                    |                                 |                                         |                     |
| Instruction an<br>bootloader, or        | pected size or this application,<br>d Data sections in an external r<br>ACE file to initialize the memory | nemory. You will ha<br>y.       | nded that you plac<br>ave to use a debu | gger,               |
|                                         |                                                                                                    |                                 |                                         |                     |
|                                         |                                                                                                    |                                 |                                         |                     |
|                                         |                                                                                                    |                                 |                                         |                     |
|                                         |                                                                                                    |                                 |                                         |                     |
|                                         |                                                                                                    |                                 |                                         |                     |
|                                         |                                                                                                    |                                 |                                         |                     |
|                                         |                                                                                                    |                                 |                                         |                     |
|                                         |                                                                                                    |                                 |                                         |                     |
| More Info                               |                                                                                                    | < Back                          | Next >                                  | Cancel              |

Figure 25 – Configure Peripheral Test

15. Click Generate.

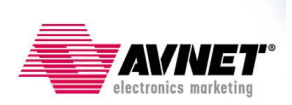

| System clock frequi<br>Debug interface: O<br>On Chip Memory :<br>Total Off Chip Mem<br>- DDR_SDRAM_1 | ency: 50.000000 MHz<br>h-Chip HW Debug Module<br>16 KB<br>ory : 32 MB<br>6Mx16 = 32 MB<br>elow have been automatica | illy assigned. You c | an modify them using the |
|----------------------------------------------------------------------------------------------------|----------------------------------------------------------------------------------------------------|----------------------|--------------------------|
| OPB Bus : OPB                                                                                        | V20 Inst. name: mb o                                                                                                | pb Attached Co       | omponents:               |
| <br>Core Name                                                                                        | Instance Name                                                                                                    | Base Addr            | High Addr                |
| opb_mdm                                                                                              | debug_module                                                                                                    | 0x41400000           | 0x4140FFFF               |
| opb_uartlite                                                                                         | RS232_DCE                                                                                                    | 0x40600000           | 0x4060FFFF               |
| opb_uartlite                                                                                         | RS232_DTE                                                                                                    | 0x40620000           | 0x4062FFFF               |
| opb_spi                                                                                              | SPI_FLASH                                                                                                    | 0x40A00000           | 0x40A0FFFF               |
| opb_ddr                                                                                              | DDR_SDRAM_16Mx1                                                                                                    | 0x22000000           | 0x23FFFFFF               |
| LMB Bus : LMB_                                                                                       | V10 Inst. name: ilmb                                                                                                | Attached Comp        | onents:                  |
| Core Name                                                                                            | Instance Name                                                                                                    | Base Addr            | High Addr                |
| lmb_bram_if_cntlr                                                                                    | ilmb_ontlr                                                                                                    | 0x00000000           | 0x00003FFF               |
| LMB Bus : LMB_                                                                                       | V10 Inst. name: dlmb                                                                                                | Attached Comp        | onents:                  |
| <br>Core Name                                                                                        | Instance Name                                                                                                    | Base Addr            | High Addr                |
| lmb_bram_if_cntlr                                                                                    | dimb_cntir                                                                                                    | 0x00000000           | 0x00003FFF               |
|                                                                                                    |                                                                                                    |                      |                          |

Figure 26 – System Summary: Ready to Generate

16. Click **Finish** to close the BSB wizard.

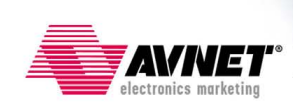

| 📀 Base System Builder - Finish                                                                                                    | <u>? ×</u>                                                                                                    |
|----------------------------------------------------------------------------------------------------|----------------------------------------------------------------------------------------------------|
|                                                                                                    | The Base System Builder has successfully generated your<br>embedded system!<br>Click the Finish button to return to XPS to compile your hardware<br>system and software<br>application.                                                                                                    |
| C:\tutorials\Xilinx\3S500E_Starter\<br>C:\tutorials\Xilinx\3S500E_Starter\<br>C:\tutorials\Xilinx\3S500E_Starter\<br>C:\tutorials\Xilinx\3S500E_Starter\<br>C:\tutorials\Xilinx\3S500E_Starter\<br>C:\tutorials\Xilinx\3S500E_Starter\<br>C:\tutorials\Xilinx\3S500E_Starter\<br>C:\tutorials\Xilinx\3S500E_Starter\<br>C:\tutorials\Xilinx\3S500E_Starter\<br>Save settings file: | XI3S500E_Serial_Flash_v81\system.mhs<br>XiI3S500E_Serial_Flash_v81\data\system.ucf<br>XiI3S500E_Serial_Flash_v81\etc\fast_runtime.opt<br>XiI3S500E_Serial_Flash_v81\etc\download.cmd<br>XiI3S500E_Serial_Flash_v81\system.mss<br>XiI3S500E_Serial_Flash_v81\TestApp_Memory\src\TestApp_<br>XiI3S500E_Serial_Flash_v81\TestApp_Memory\src\TestApp_<br>XiI3S500E_Serial_Flash_v81\TestApp_Peripheral\src\TestAp |
| C:\tutorials\Xilinx\3S500E_Start<br>The settings file contains all the<br>loaded in a future wizard sessior                                                                                                    | er\XiI3S500E_Serial_Flash_v81\system.bsb<br>user's selections and inputs in the wizard session. It can be<br>n                                                                                                    |
| More Info                                                                                                    | < Back Finish Cancel                                                                                                    |

Figure 27 – Embedded System Complete

17. A couple minor modifications need to be made prior to building the system, so select *Start using Platform Studio* and click **OK**.

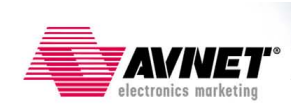

| 📀 The Next Step                                       | X         |
|-------------------------------------------------------|-----------|
| What would you like to do next?                       |           |
| C Configure drivers and libraries (Software Platform) |           |
| C Download the design to the board and test it        |           |
| C Edit the test application generated by BSB          |           |
| Start using Platform Studio                           |           |
| Remember my selection and don't show this again       | OK Cancel |

Figure 28 – Start using Platform Studio

Platform Studio will appear as shown in the screen below.

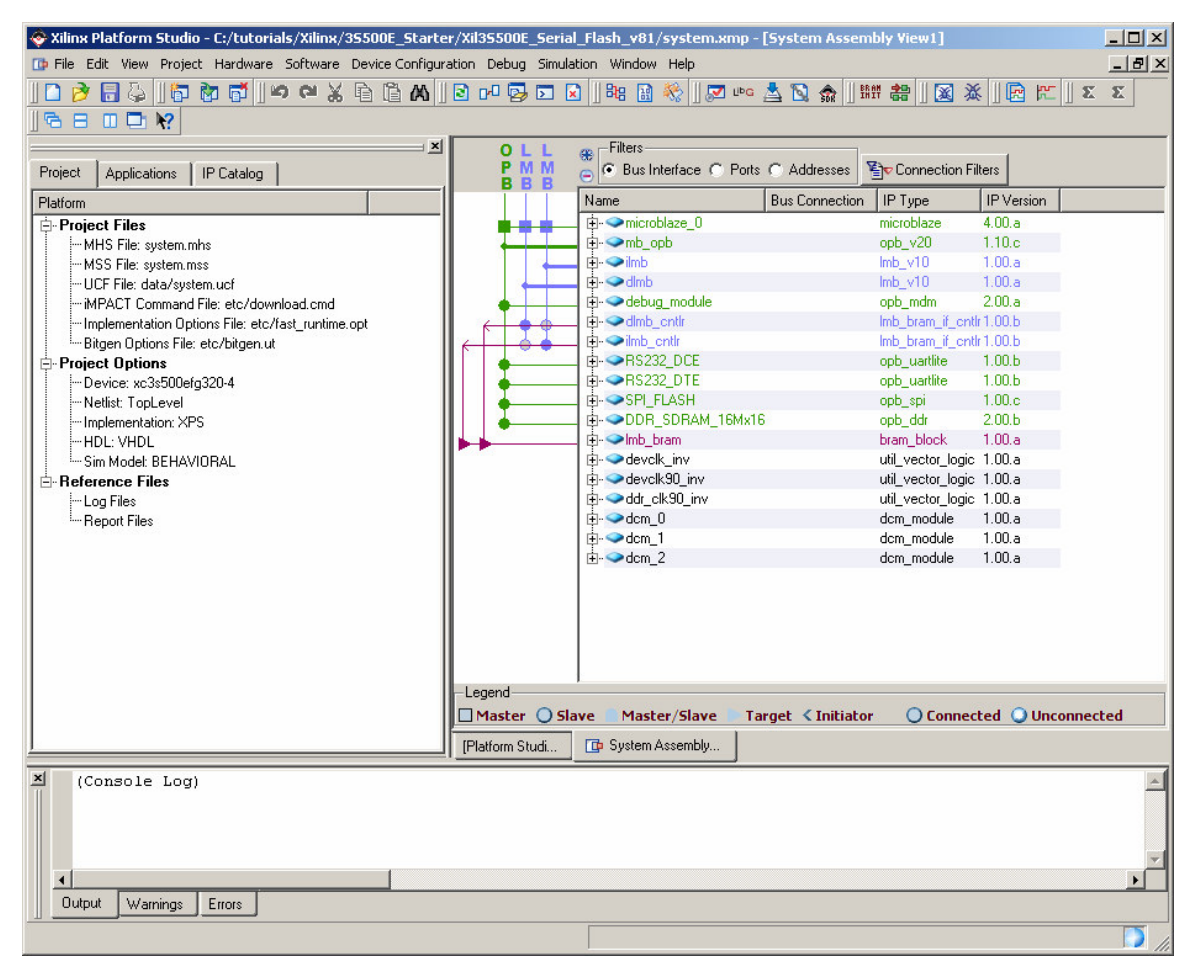

Figure 29 – Project View in XPS

The file that needs to be edited is the etc/bitgen.ut file that sets the bitstream generation options. However, this file isn't copied to the project until after the first build.

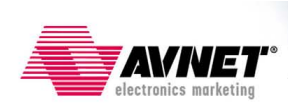

18. Select **Hardware** → **Generate Bitstream**. You should immediately see the following message in the Console Window:

```
Copied c:\EDK81/data/xflow/bitgen_spartan3e.ut to etc directory
```

- 19. Once you see this message, click **Project** -> **Terminate Running Process**.
- 20. Open the bitgen.ut file by double-clicking on it under the *Project* tab, *Project Files*, as shown in the image below.

| Project    | Applications IP Catalog                          |
|------------|--------------------------------------------------|
| Platform   |                                                  |
| 🚊 Proje    | ct Files                                         |
| М М        | HS File: system.mhs                              |
| М М        | SS File: system.mss                              |
| UU         | CF File: data/system.ucf                         |
| l …iN      | 1PACT Command File: etc/download.cmd             |
| In         | nplementation Options File: etc/fast_runtime.opt |
| Bi         | itgen Options File: etc/bitgen.ut                |
| 🗄 Proje    | ect Options                                      |
| D          | evice: xc3s500efg320-4                           |
| - N        | etlist: TopLevel                                 |
| In         | nplementation: XPS                               |
| н          | DL: VHDL                                         |
| Si 🗠 Si    | im Model: BEHAVIORAL                             |
| 🛓 🗄 🛛 Refe | rence Files                                      |
| l ⊡-Lo     | og Files                                         |
| ́          | eport Files                                      |
| 1          |                                                  |

Figure 30 – Opening the bitgen.ut file

- 21. One option is modified, and one option is added. Change the **StartUpClk** setting from **JTAGCLK** to **CCLK**. Add the **UnusedPin** option with a setting of **PULLNONE**. The syntax for these two lines is shown below.
  - -g StartUpClk:CCLK
  - -g UnusedPin:PULLNONE

This completes the design of the hardware platform.